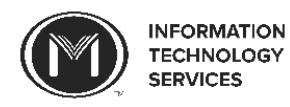

Welcome to Moody! This guide will help you to connect to mbiwireless on your **Windows 8** and **Windows 10** devices. If you have a different operating system, please refer to its.moody.edu to find the correct guide for your operating system. These instructions assume that you have installed all available updates and that you have a fully functional antivirus software installed. Stop by the Support Center for assistance.

| Step 1: Click on the wireless icon in the lower right-hand                                                                                   | Step 2: Select mbiwireless from the list of available                                                                                                    |
|----------------------------------------------------------------------------------------------------|----------------------------------------------------------------------------------------------------|
| corner of your screen.                                                                                                    | networks. If you have previously selected mbiguest, you                                                                                                    |
| ,                                                                                                    | may need to contact ITS.                                                                                                    |
|                                                                                                    | Image: Secured   Image: Secured   Image                                                                                                    |
| Step 3: Enter your myMoody username and password.                                                                                            | Step 4: Once your computer shows that it is connected                                                                                                    |
| mbiwireless                                                                                                    | to mbiwireless, open a web browser and navigate to any                                                                                                    |
| Secured                                                                                                    | website (my.moody.edu for example). You will be                                                                                                    |
| Enter your user name and password                                                                                                    | redirected to this page. Click Agree.                                                                                                    |
| User name                                                                                                    | MOODY                                                                                                    |
| Descurred                                                                                                    | From the Word To Lak                                                                                                    |
| Password                                                                                                    | Network Access Control Registration Moody Bible Institute Acceptable Use Policy                                                                                                    |
| OK Cancel                                                                                                    | Monotice Section is the UME Department for previous access to the UME section for all teachers, fourly, end suff. *<br>The UME canazine relations accessing all a canazine-schedio backetory entry of the UME section accessing and and<br>compared as well as allowed accessing compared. Instruments of polyterian web is using weight and<br>accessing and accessing accessing ac                                 |
|                                                                                                    | Hopping and the second second se                                                                                                    |
|                                                                                                    | <ul> <li>Descript All remotions of the conversity on a willing it removes alloy privacy in term decisions and themses if<br/>match the comparison field minimals conversion and uses on terms are marked as a discloped as more if<br/>an end of the comparison of the discloped as a structure of the discloped as a struct of the<br/>match of the discloped as a structure of the discloped as a structure of the discloped as a struct<br/>the in-matching of the discloped as a structure of the discloped as a structure of the discloped as a structure<br/>that is a structure of the discloped as a structure of the discloped as a structure of the discloped as a structure of the<br/>discloped as a structure of the discloped as a structure of the discloped as a structure of the discloped as a structure of the<br/>discloped as a structure of the discloped as a structure of the discloped as a structure of the discloped as a structure of the<br/>discloped as a structure of the discloped as a structure of the discloped as a s</li></ul> |
|                                                                                                    | rights sinvice is separated to the sinvice submitted in the second in the second in the second in the second second secon                                       |
|                                                                                                    | Disagree / Agreej If you need assistance, please contact the Information Systems Help Deak at x-4001. If you are of campus, use 512-320-4001.                                                                                                    |
| Step 5: Click Start.                                                                                                    | <b>Step 6:</b> Enter your myMoody username and password.                                                                                                    |
| Bradford Networks Registration                                                                                                    | MOODY                                                                                                    |
| Welcome                                                                                                    | Four re-Root To Lake                                                                                                    |
| To gain network access users are required to adhere to our established registration policies.<br>Please select one of the following options: | Network Access Control Registration                                                                                                    |
| MBI Staff and Student                                                                                                    | Welcome<br>Exch client is required to werity that their PC will meet established network policies prior to connecting to                                                                                                    |
| Clients who have a permanent account.                                                                                                    | the network.<br>You must already have an active account in order to register.                                                                                                    |
| START >>                                                                                                    | flyou how your username and passued please III out the form below and clock the download<br>builton     if you do not innow your username and passuent, please contact the Help Deak.                                                                                                    |
| ~                                                                                                    | When you have filed on the form, you will be prompted to download and run the Carel Socurity Agent to<br>welly that you compared will be reference particular. The process will be approximately and to how<br>mutukes. Do not interrupt the process while it is running. Once you download the agent, you may close<br>the broase.                                                                                                    |
| If you need assistance, please contact the Information Systems Help Desk at x-4001. If you are off campus, use 312-329-4001.                 | Please enter your username and password. Then click the button to download and run the Client Security<br>Agent.                                                                                                    |
|                                                                                                    |                                                                                                    |
|                                                                                                    | Pessword Interest                                                                                                    |
|                                                                                                    |                                                                                                    |
|                                                                                                    | a you need associated, peaker contact the monimation systems heig ties at s-4001. If you are of comput, use 312-309-4001.                                                                                                    |

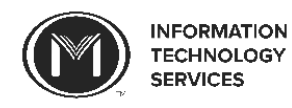

| Step 7: When you click Next, Bradford will appear in your                                                                           | Step 8: Click Register.                                                    |
|----------------------------------------------------------------------------------------------------|----------------------------------------------------------------------------|
| downloads. Double-click on it to run.                                                                                               | ×                                                                          |
|                                                                                                    | Dissolvable Agent ( https://bni8200.moody.edu )                            |
| Bradford Dissolvabe ^                                                                                                    |                                                                            |
|                                                                                                    | Press the Register button to enter your oredentials                        |
|                                                                                                    |                                                                            |
|                                                                                                    | Register Cancel                                                            |
| Stor O. Dradford will occur your computer and then                                                                                  | Stop 10: Click Finish If this does not homeon places read                  |
| scep 9: Bradiord will scan your computer and then                                                                                   | <b>Step 10:</b> Click <b>Finish</b> . If this does not happen, please read |
|                                                                                                    | x                                                                          |
| Dissolvable Agent (https://bni8200.moody.edu )                                                                                      | Dissolvable Agent ( https://bni8200.moody.edu )                            |
| κ.                                                                                                    | Dissolvable agent is finished connecting your PC to the network.           |
|                                                                                                    |                                                                            |
|                                                                                                    |                                                                            |
| Norton Anti-Virus 2012                                                                                                    |                                                                            |
|                                                                                                    |                                                                            |
|                                                                                                    |                                                                            |
| Cancel                                                                                                    | Finish Cancel                                                              |
| Step 11: Wait for it                                                                                                    | Step 12:and done! Click OK then close and re-open                          |
|                                                                                                    | your browser. You should be connected to the internet,                     |
| MOODY<br>From the Word. To Life.                                                                                                    | but if you continue to have any issues, contact ITS at                     |
|                                                                                                    | (312) 329-4067 or its@moody.edu.                                           |
| Network Access Control Registration                                                                                                 |                                                                            |
| Success<br>You have successfully registered on the network.<br>Please wait 30 seconds while your network connection is established. |                                                                            |
| Provises                                                                                                    |                                                                            |
|                                                                                                    |                                                                            |
|                                                                                                    |                                                                            |
| If you need assistance, please contact the Information Systems Help Desk at x4001. If you are off campus, use 312-329-4001.         |                                                                            |
|                                                                                                    |                                                                            |
|                                                                                                    |                                                                            |

\*\*If the Bradford scan fails, it is either because you do not have an antivirus installed or your computer needs to be updated (or Bradford might be wrong as it sometimes is).

- Antivirus: If you need an antivirus, you can actually go to websites like <u>www.avg.com</u> or <u>www.avast.com</u> or <u>www.avira.com</u> while you're on the remediation network. Alternatively, Windows comes with an antivirus called Windows Defender. You can search for it in the Start menu and make sure it is enabled. Once you've done one of these things, click the **Re-scan** button on the Bradford webpage.
- Update: Windows 10 downloads updates automatically. You might just need to restart your computer to finish installing an update that was already downloaded. For Windows 8, search for Windows Update in the Start menu. If your computer is not set up to download and install updates automatically, you should set it to do so (an updated computer is a safe computer). If you just did that, restart your computer and try connecting to mbiwireless again.